Membership Database

#### License Agreement - Membership Database (the "Software")

"You" means the Your Name Here!, who is being licensed to use the "Software" identified in the title of this License Agreement. "We" and "us" means Roger L. Thompson.

#### Limited Nonexclusive License

You acknowledge that you are acquiring only a limited, non-expiring, nonexclusive license to use the Software (the "License"). We remain the owner of all rights, title, and interest in the Software and in any copies of it.

The License permits you to install the Software on more than one computer workstation on one network.

You may make a reasonable number of backup copies of the Software solely for backup purposes.

You agree not to make nor to permit the making of copies of the Software (including its documentation) except as authorized by this License Agreement or otherwise authorized in writing by us.

You agree neither to engage in nor to permit the decompilation, disassembly, or other reverse engineering of the Software.

This License Agreement is effective upon your use of the Software.

#### **Limited Warranty**

We warrant to you that, for a period of 30 days after delivery of this copy of the Software to you: the physical media on which this copy of the Software is distributed will be free from defects in materials and workmanship under normal use, the Software will perform in accordance with the printed documentation distributed with it by us.

THE FOREGOING LIMITED WARRANTY IS IN LIEU OF ALL OTHER WARRANTIES OR CONDITIONS, EXPRESS OR IMPLIED, AND WE DISCLAIM ANY AND ALL IMPLIED WARRANTIES OR CONDITIONS, INCLUDING ANY IMPLIED WARRANTY OF TITLE, OF NONINFRINGEMENT, OF MERCHANT ABILITY, OR OF FITNESS FOR A PARTICULAR PURPOSE, regardless whether we know or have reason to know of your particular needs.

#### **Limited Remedy**

Your exclusive remedy in the event of a breach of the foregoing limited warranty, TO THE EXCLUSION OF ALL OTHER REMEDIES, is: We will ship you a replacement copy of the Software on nondefective physical media.

#### **No Incidental or Consequential Damages**

Independent of the foregoing provisions, IN NO EVENT WILL WE BE LIABLE TO YOU FOR ANY INCIDENTAL, SPECIAL, PUNITIVE, EXEMPLARY, OR CONSEQUENTIAL DAMAGES ARISING FROM OR CONNECTED WITH THIS AGREEMENT OR YOUR USE OF THE SOFTWARE, regardless whether we know or have reason to know of the possibility of such damages.

#### Your Indemnity to Us

Independent of the foregoing provisions, you agree to defend and indemnify us against, and hold us harmless from, any and all claims, damages, losses, and expenses of any kind arising from or connected with the operation of your business.

#### **Termination**

If you materially breach this License Agreement, we may terminate your right to use the Software by notice to you. You agree that, upon termination of the License, you will either return to us or destroy all copies of the Software in your possession including installed copies.

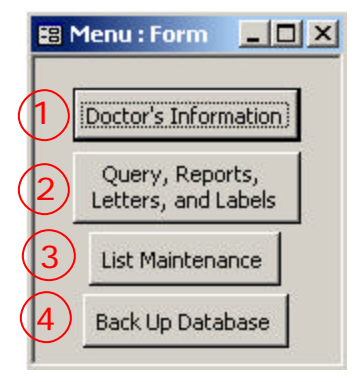

#### Menu

The menu form opens automatically each time the database application is started. Buttons on the form provide access to the database functions.

- 1. Doctor's Information Button Opens the Main form where all information is entered or edited.
- 2. Query, Reports, Letters and Labels Button Opens a query form where reports, form letters and mailing labels can be generated based on selections.
- **3.** List Maintenance Button Opens the List Maintenance form where it is possible to edit the lists of specialties, sub-specialties, schools, and other listed information.
- 4. Back Up Database Opens a dialog box from which the destination and name of the backup is selected. (See below)

|     | Select Location of Backup                  |                                                | × |
|-----|--------------------------------------------|------------------------------------------------|---|
| 1)  | Select Drive<br>Select Folder              | Select File                                    |   |
|     | 2                                          |                                                |   |
|     |                                            |                                                |   |
|     |                                            |                                                |   |
|     |                                            |                                                |   |
|     |                                            |                                                |   |
|     |                                            |                                                |   |
|     | Cannot save a new back<br>name, Choose a n | up to an existing backup<br>ew name each time. |   |
| (3) | Location and Name of New Backup            |                                                |   |
|     | 4 Select                                   | Cancel                                         |   |
|     |                                            |                                                |   |

### Backup

- 1. Select the drive to which you will back up the data.
- If you don't want to back up the data to a folder in the drive you selected in Step 1, then skip to Step 3. Select the folder to which you will back up the data.
- 3. After the location appears in this box, type in a new file name for the backup. The software will not overwrite existing backups saved under the same name you can't use a name that shows up in the **Select File** box.
- Click on Select to begin the backup. Cancel will close the dialog box without saving any files.

# The user of the software is responsible for data backup.

Membership Database

| 🖉 Sangamon County Medical Society 📃 🗗 🗙                                                                                                    |
|----------------------------------------------------------------------------------------------------|
| Eile Edit View Insert Format Records Tools Window App                                                                                          |
| · · · · · · · · · · · · · · · · · · ·                                                                                                    |
|                                                                                                    |
| 🖼 Sangamon County Medical Society                                                                                                    |
| Doctor's Information 2 <sup>3</sup> usan Snoot Print All Info. 3 Print Only Public Info. 4                                                     |
| 5 Personal Info Professional Info Part I Professional Info Part II Educ./Train. Part I Educ./Train Part II Certification Referral Info / Misc. |
|                                                                                                    |
| Choose Status: Physician 6 5 Social Security Number: 555-70-8534 7                                                                             |
|                                                                                                    |
| Last Name: Snoot 8 First Name: Susan 9 Middle Initial: T                                                                                       |
| Date of Birth: 5/23/67 City of Birth: Milwaukee Birth State: WI Country of Birth: U. S. A.                                                     |
|                                                                                                    |
| Sex: Female                                                                                                    |
| Marital Status: Married 💽 Spouses First Name: Bob J. Spouses Last Name: Snoot                                                                  |
| Check if Spouse is a Doctor 🔽                                                                                                    |
|                                                                                                    |
| Home Street: 1512 Baronne Drive Home City: Springfield Home State: IL Home Zip: 62704-                                                         |
| Home Phone: (217) 555-1234 Home Fax: (217) 555-2345 Home E-Mail: snoot@hotmail.com                                                             |
|                                                                                                    |
|                                                                                                    |
| Record 1 4 21 + + + of 27                                                                                                    |
|                                                                                                    |
|                                                                                                    |
|                                                                                                    |
| Porm view NUM                                                                                                    |

#### **Doctor's Information**

- 1. Sorts by the field the cursor is in, either ascending (A to Z) or descending (Z to A).
- 2. The database automatically enters the doctor's name in this field as the Last Name and First Name fields are typed in. This name field is displayed consistently across the type as the tabs are selected. You cannot enter information in this field.
- **3.** A single click on the **Print All Info** button will show a preview of a report listing all the information entered for the doctor shown in the window to the left. The multi-page report can be printed from the preview screen. A single click on the **Print Only Public Info** will show a preview of a report listing non-private information entered for the doctor shown in the window to the left. The multi-page report can be printed from the preview screen. Samples of the reports are exhibited in the appendix.

#### Membership Database

- 4. A single click on the **Trash Can** will delete the doctor's information. You will be prompted once to make sure that you really want to delete the record. Once the information is deleted, it cannot be recovered.
- Clicking on the Tabs will display pages where information can be entered, modified or deleted. The information is presented in the order of the Membership Information Request form completed by each doctor
- 6. Fields with a son the right side are drop down boxes. Clicking on the swill display the list of possible choices. Alternatively, the choices will display as they are typed. Some fields, such as "Sex", are limited to the choices in the list. Other fields, such as "Medical Specialty" are not limited by what is contained in the list. If the information is not yet contained in the list, you can enter it in the field. The database will automatically add new information to the list.
- **7.** A social security number is not a required field. Because the social security field is not required, it is possible to enter information for a doctor more than once creating duplicate database records.
- 8. A simple text field where you can enter the Last Name. Also, double-clicking on the left mouse key will open a search function. (A description of how searches can be performed follows this section.)
- **9.** A simple text field where you can enter the **First Name**. Also, double-clicking on the left mouse key will open a search function. (A description of how searches can be performed follows this section.)
- **10.** The navigation buttons **III 2 III** help you navigate from record to record.

| I         | Moves to the first record of the database.                            |
|-----------|-----------------------------------------------------------------------|
| •         | Moves to the previous record in the database.                         |
| 2         | Displays the record number the database is currently positioned on.   |
|           | You can also enter the record number you would like to move to here.  |
|           | Pressing the Enter key will move the database to that record number.  |
| •         | Moves to the next record of the database.                             |
| <b>FI</b> | Moves to the last record of the database.                             |
| ▶*        | Adds a blank record to the database letting you enter information for |
|           | another doctor.                                                       |

| • | Neurology | (2) - |
|---|-----------|-------|
| * |           |       |

# **Multiple Entry Boxes**

Multiple Entry Boxes permit entry and tracking of many items for each doctor and item. There is no practical limitation on the number of entries

permitted. A number of Multiple Entry Boxes are used throughout the Doctor's Information form. Every Multiple Entry Box *remembers* each entry so that no item should every need to be retyped in a particular Multiple Entry Box.

- 1. To delete the entry on the line, click on the D button to highlight the row. Press the delete key to delete the entry. You will be prompted again to confirm the deletion.
- Fields with a some on the right side are drop down boxes. Clicking on the solution will display the list of possible choices. Alternatively, the choices will display as they are typed.
- 3. A Scroll Bar enables scrolling through the records in the Multiple Entry Box. The last record will always be a blank. See number 3 below.
- **4.** Indicates a blank where additional items can be entered.

Membership Database

| Find and Re         | place                         | ? ×             |
|---------------------|-------------------------------|-----------------|
| Find                | Replace                       |                 |
| Fi <u>n</u> d What: | [                             | End Next Cancel |
| Look In:            | Last Name                     |                 |
| Matc <u>h</u> :     | Whole Field                   | More >>         |
|                     | Whole Field<br>Start of Field |                 |

#### Find

Double-clicking the left mouse button on either the Last Name or the First Name fields opens the Find and Replace dialog box. Type the name searched for in the Find What: field. Then, click on the drop-down arrow it to direct the search to find matches in any part of the field, matches to the whole field, or only matches at the start of the field.

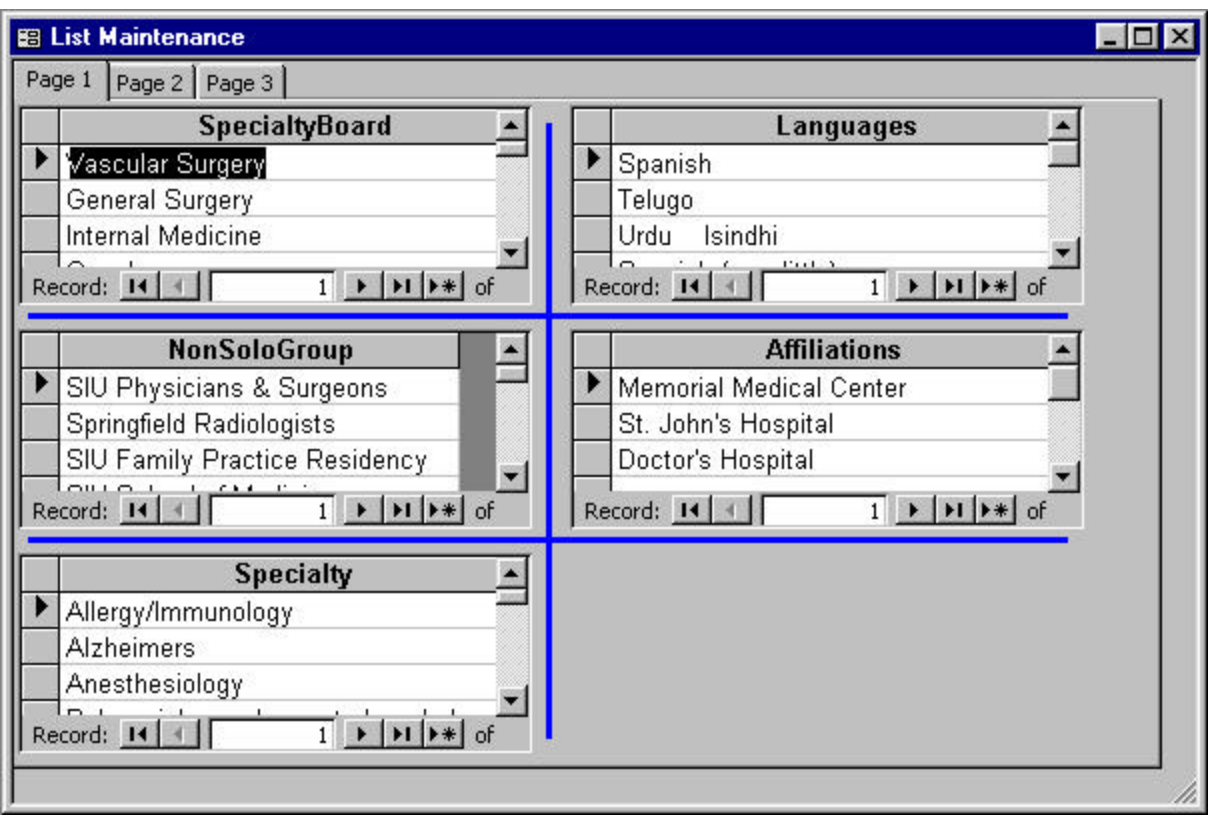

### **List Maintenance**

The List Maintenance form permits editing of the lists. Duplicate entries can be removed. Misspellings can be corrected. Simply click on the word that is misspelled to enter the field.

| Page 1 Page 2 Page 3 | Three (3) pages of lists are present. To see |
|----------------------|----------------------------------------------|
|                      | each list in turn, single click on the tabs. |
|                      | Selects the entry on the row. To delete the  |
|                      | entry, press the delete key. You will be     |
|                      | prompted to confirm the deletion.            |
|                      | A scroll bar permitting scrolling among the  |
|                      | multiple entries.                            |
|                      |                                              |
|                      |                                              |
|                      |                                              |

Membership Database

| Query Form                                                                                                    |                |              |                                | _ 0                   |
|----------------------------------------------------------------------------------------------------|----------------|--------------|--------------------------------|-----------------------|
| elections Reports and Referrals Let                                                                                                    | ters and       | Labels       | 1                              |                       |
| Name:                                                                                                    |                |              |                                |                       |
|                                                                                                    |                |              |                                |                       |
| DoctorType T                                                                                                    | ĩ              |              |                                |                       |
| Male Female Don't                                                                                                    | Care           |              |                                |                       |
| Sex: 🗖 🗖 🔽                                                                                                    |                |              |                                |                       |
| Specialty or Subspecialty:                                                                                                    |                |              |                                |                       |
| 8                                                                                                    |                |              |                                | -                     |
|                                                                                                    |                |              |                                | and the second second |
| Special Areas of Practice or Ur                                                                                                    | nique S        | ervice       | s Offered:                     | _                     |
| Special Areas of Practice or Ur                                                                                                    | nique S        | ervice       | s Offered:                     | _                     |
| Special Areas of Practice or Ur                                                                                                    | nique S        | ervice       | es Offered:                    |                       |
| Special Areas of Practice or Ur<br>Certification:                                                                                               | nique S        | ervice       | s Offered:                     |                       |
| Special Areas of Practice or Ur<br>Certification:                                                                                               | nique S        | ervice       | es Offered:                    |                       |
| Special Areas of Practice or Ur<br>Certification:                                                                                               | nique S<br>Yes | ervice<br>No | es Offered:<br>Don't Care      |                       |
| Special Areas of Practice or Ur<br>Certification:<br>Accepting New Patients:                                                                    | nique S<br>Yes | ervice<br>No | es Offered:<br>Don't Care<br>⊽ |                       |
| Special Areas of Practice or Ur<br>Certification:<br>Accepting New Patients:<br>Accepts Medicaid:                                               | Yes            | ervice<br>No | es Offered:<br>Don't Care<br>⊽ |                       |
| Special Areas of Practice or Ur<br>Certification:<br>Accepting New Patients:<br>Accepts Medicaid:<br>Accepts Medicare:                          | Yes            | No           | Don't Care                     |                       |
| Special Areas of Practice or Ur<br>Certification:<br>Accepting New Patients:<br>Accepts Medicaid:<br>Accepts Medicare:<br>Retired:              | Yes            | No<br>No     | Don't Care                     |                       |
| Special Areas of Practice or Ur<br>Certification:<br>Accepting New Patients:<br>Accepts Medicaid:<br>Accepts Medicare:<br>Retired:<br>Deceased: | Yes            | No<br>C      | Don't Care                     |                       |

## **Query Form**

The query form is where reports, form letters and mailing labels are generated based on the criteria selected.

The first tab, "Selections", allows the user to make choices resulting in a list of doctors that meet the criteria. In the Special Areas of Practice or Unique Services **Offered** box, type an item that you may wish to search for that was entered in the Special Areas of Practice or Unique Services Offered field on the Professional Info Part I tab of the Doctor's Information form. The search will look for records that contain the text you just typed. For example, if searching for a doctor providing services to patients with Dementia, entering any string of characters from the word Dementia such as "dem", "ementi", or "tia" will

return doctors where Dementia is entered in the Special Areas of Practice or Unique Services Offered field. Leaving a choice blank is the same as checking "Don't Care". The computer will return all doctors that match the other criteria that are selected or checked.

| 🛚 Query         | Form 📃 🖸 🕽                                                                                                    |
|-----------------|----------------------------------------------------------------------------------------------------|
| Selections      | Reports and Referrals Letters and Labels                                                                                                    |
| Alpha<br>List 1 | Based on the criteria selected, generates a simple list alphabetized<br>by last name, then first name and providing the primary office<br>location |
| Alpha<br>List 2 | Similar to Alpha List 1 except that the primary office phone, fax, e-<br>mail and contact person are also identified.                              |
| Alpha<br>List 3 | Returns the information shown on the "Selection Tab" and the primary office information.                                                           |
|                 |                                                                                                    |
| Refe            | erral List                                                                                                    |
| Refe            | erral Log                                                                                                    |
|                 |                                                                                                    |
|                 |                                                                                                    |
|                 |                                                                                                    |
|                 |                                                                                                    |

The second tab of the Query Form, "**Reports and Referrals**" shows three (3) reports that can be printed out. A description of each report is on the tab.

The **Referral List** Button generates the list of doctors meeting the criteria entered on the **Selections** tab.

| Count: 8             |                               | Update | Log | and R | epor | t  | Ē |
|----------------------|-------------------------------|--------|-----|-------|------|----|---|
|                      | Report Only (Does Not Log)    |        |     |       |      |    |   |
| Name                 | Primary Office Address        |        |     | Ref   | er?  |    |   |
| Mini Alaxender       | Springfield                   |        | Г   | Yes   | 2    | No |   |
| Denise Basket        | 800 Wolf Road, Springfield    |        | Г   | Yes   | •    | No |   |
| Careyana Beachcomber | 2621 Baronne Dr., Springfield |        | Г   | Yes   | V    | No |   |
| Karolyn Piper        | 3136 East Monroe, Springfield |        | Г   | Yes   | 7    | No | - |

The Referral List

illustrated here shows that 8 doctors met the criteria entered on the **Selections** tab. The scroll bar on the right side of the form permits scrolling through the list. Click the "**Yes**"

box for a doctor you would like to provide are referral to. Click the "**Update Log and Report**" button to append to a log that you provided a referral to a doctor on today's date and preview a report for the selected doctors that is similar to the Alpha List 3 report above. Click on the "**Report Only (Does Not Log)**" button if you want a report, but don't want to log the referral.

| Elenar Log mion                                           | The de Date                                               |                    |
|-----------------------------------------------------------|-----------------------------------------------------------|--------------------|
| Enter in "From                                            | Enter in "Through                                         | Generate<br>Report |
| ate" the date you<br>want to begin<br>counting referrals. | Date" the date you<br>want to count<br>referrals through. |                    |

The **Referral Log Information** form is reached from the **Referral Log** button on the **Reports and Referrals** tab on the **Query Form**. Enter the range of dates you would like to extract referral information from. A single-click on the **Generate Report** button will provide a preview of a report that identifies the doctors that received referrals

during the period and the number of referrals each doctor received.

| Selections   F | Reports and Referrals Letters and Labels                                    | - |
|----------------|-----------------------------------------------------------------------------|---|
|                | Do you want the letter sent to:                                             |   |
|                | [Doctor Only]                                                               |   |
|                | Doctor and Spouse                                                           |   |
|                | Do you want the letter addressed to:<br>Preferred Address<br>Primary Office |   |
|                | Home                                                                        |   |
|                | Mailing Labels Form Letter                                                  |   |

Letters and Labels can be produced from the database using the criteria you choose on the Selections tab of the Query form. This tab permits additional control over the process so that you can tailor the look of the letter or label.

Choosing the "**Doctor Only**" button will cause a label or letter to be generated for each doctor meeting the criteria choosen on the **Selections** tab. Labels will be addressed to: Dr. John Doe. Letters will contain an inside address to: Dr. John Doe. The salutation in the letter will read: Dear Dr. Doe.

Choosing the "**Doctor and Spouse**" button will cause a label or letter to be generated as above except that the labels will be addresses as appropriate to: Dr. and Mrs. Doe, Dr. and Mr. Doe, or Drs. Doe. If the addressees are "Drs.", the address

selected by the program will be that of the mail doctor. When a spouse is not identified in the data base, the program will always generate and address to Dr. Doe. The inside address and salutations in letters will be similarly constructed.

Choosing the "**preferred address**" button will cause the labels and letters to be addressed to the preferred address indicated in the database. If a preferred address was not identified in the database, the program will choose the primary office address. If no primary office address is

available, the program will use the home address.

Choosing the "**Primary Office**" or the "**Home**" button will override the preferred address setting and cause the letter to be sent to the office or home depending on which you choose. No matter what you choose, if a primary office address in not available, the program will use the home address. Likewise, if no home address is available, the program will use the primary office address.

(Microsoft Word must be installed to enable the form letter functions. The mailing labels are designed to work with Avery 5160 or compatible labels. Microsoft Word is not required for the mailing labels.)

#### **Microsoft Word Mail Merge**

The Microsoft Word help function provides comprehensive assistance for using the Mail Merge function. Following is a brief description for the a new tool bar that will appear in your Word mail merge document.

🥨 🖌 🖌 29 🕨 🔰 🖽 🖾 🖓 🖓 🎭 Merge...

| ≪ ≫<br>ABC | View Merged Data Toggles the merge fields between the data and the field codes.                                                                                                    |
|------------|----------------------------------------------------------------------------------------------------|
| H          | First Record Causes the form letter to read the first record resulting from your selections.                                                                                                    |
| 4          | Previous Record Causes the form letter to read the previouse record.                                                                                                    |
| 29         | <b>Go To Record</b> Displays the record number the form letter is currently positioned on. After typing in a number here and pressing the Enter key, the form will reposition to that record number. |
| •          | Next Record Causes the form letter to read the next record.                                                                                                    |
| H          | Last Record Causes the form letter to read the last record                                                                                                    |
| <b>•</b>   | <b>Mail Merge Helper</b> You shouldn't have to use this button. Allows manual changes to the mail merge settings.                                                                                    |
|            | <b>Check for Errors</b> . You shouldn't have to use this button. Checks for errors resulting from the mail merge.                                                                                    |
| ₽          | Merge to New Document Causes the mail merge to create new individual letters.                                                                                                    |
| 9 <b>9</b> | Merge to Printer Causes the mail merger to print all letters.                                                                                                    |
| Merge      | Start Mail Merge A manual way of merging to a new document or printer with more user controls.                                                                                                    |

### **Doctor's Information Screen Shots**

| 🖼 Your Name Here!                                                                                                    |
|----------------------------------------------------------------------------------------------------|
| Doctor's Information Sammy Snoot Print All Info. Print Only Public Info.                                                                                                    |
| Personal Info Professional Info Part I Professional Info Part II Educ./Train. Part I Educ./Train Part II Certification Referral Info / Misc.                                                                                                    |
|                                                                                                    |
| Choose Status: Physician Social Security Number: 0000-0002                                                                                                    |
|                                                                                                    |
| Last Name: phoot Pirst Name: pammy Middle Initia: D                                                                                                    |
| Date of Birth:         9/27/56         City of Birth:         Omaha         Birth State:         NE         Country of Birth:         U. S. A.                                                                                                    |
| Form Male Int                                                                                                    |
| Marital Status: Married T Spouses First Name: Betty Spouses Last Name: Spoot                                                                                                    |
| Check if Spouse is a Doctor                                                                                                    |
|                                                                                                    |
| Home Street:         1990 Larchmont Dr.         Home City:         Springfield         Home State:         IL         Home Zip:         62704-                                                                                                    |
| Home Phone:         (217) 555-3456         Home Fax:         (217) 555-4567         Home E-Mail:         Gsnoot@springnet.con                                                                                                    |
|                                                                                                    |
|                                                                                                    |
| Record: 19 + H +* of 27                                                                                                    |
|                                                                                                    |
| S Your Name Here!                                                                                                    |
| Doctor's Information Sammy Snoot Print All Info. Print Only Public Info.                                                                                                    |
| End Your Name Here!       Image: Content of Content of Cont |
| Personal Info       Professional Info Part I       Professional Info Part II       Educ./Train. Part I       Educ./Train Part II       Certification       Referral Info / Misc.         Check if beginning practice for first time:       II       Checked, enter date here:       III                                                                                                    |
| Print Name Here!       Image: Constraint of the constraint of the constraint of  |
| Your Name Here!      Doctor's Information     Sammy Snoot     Print All Info.     Print All Info.     Print Only Public Info.     Print Only Public Info.     Print Only Public Info.     Print Only Public Info.     Check if beginning practice for first time:     If checked, enter date here:     If not checked, enter date practice began:     1989  Madical SubSection                                                                                                    |
| Sammy Snoot     Personal Info     Professional Info Part I     Professional Info Part I     Professing Info     <                                                                                                    |
| Image: Sour Name Here!     Doctor's Information     Sammy Snoot   Print All Info.   Print Only Public Info.     Personal Info   Professional Info Part I   Professional Info Part I Professional Info Part II Educ./Train. Part II Educ./Train Part II Certification Referral Info / Misc.  The certification Referral Info / Misc. If not checked, enter date practice began: 1989 Medical SubSpecialty Cardiac Electrophysiology    * Cardiac Electrophysiology                                                                                                    |
| End Your Name Here!                                                                                                    |
| End Your Name Here!     Doctor's Information     Sammy Snoot   Print All Info. Print Only Public Info.      Personal Info   Professional Info Part I Professional Info Part I Professional Info                                                                                                    |
| Be Your Name Here!     Doctor's Information     Sammy Snoot   Print All Info.   Print Only Public Info.     Personal Info   Professional Info Part I   Professional Info Part I   Professional Info Part I   Professional Info Part I   Professional Info Part I   Professional Info Part I   Professional Info Part I   Professional Info Part I   Professional Info Part I Professional Info Part I Professional Info Part I I Professional Info Part I I Cardiac Electrophysiology I Cardiac Electrophysiology <                                                                                                    |
| Be Your Name Here!     Doctor's Information     Sammy Snoot   Print All Info. Print Only Public Info.      Personal Info   Professional Info Part I Professional Info Part II Professional Info Part II                                                                                                    |
| B Your Name Here!     Doctor's Information     Sammy Snoot   Print All Info.   Print Only Public Info.      Personal Info Professional Info Part I Professional Info Part II Professional Info Part II Personal Info Personal Info Professional Info Part I Professional Info Part II Professional Info Part II Personal Info Personal Info Professional Info Part II Professional Info Part II Personal Info Personal Info                                                                                                    |
| Image: Special areas of practice or unique services offered:     Reiki Healing     Languages Spoken     If our name Here!                                                                                                    |
| B Your Name Here!     Doctor's Information     Series and Info     Personal Info     Professional Info Part I   Professional Info Part I   Professional Info Part I   Professional Info Part I   Professional Info Part I   Professional Info Part I   Professional Info Part I   Professional Info Part I   Professional Info Part I   Professional Info Part I   Professional Info Part I   Professional Info Part I   Professional Info Part I   Professional Info Part I Professional Info Part I Professio                                                                                                    |
| By Your Name Here!     Doctor's Information     Second Info   Professional Info Part I   Professional Info Part I   Professional Info Part I   Professional Info Part I   Professional Info Part I   Professional Info Part I Professional Info Part I P                                                                                                    |

Membership Database

| 🗃 Your Name Here!                                                                                                    |                                                        |
|----------------------------------------------------------------------------------------------------|--------------------------------------------------------|
| Doctor's Information Sammy Snoot                                                                                                    | Print All Info. Print Only Public Info.                |
| Personal Info   Professional Info Part I   Professional Info Part II   Educ./Train. Part I   Ed                                                                                                    | duc./Train Part II Certification Referral Info / Misc. |
| Primary Office                                                                                                    |                                                        |
| Street: PO Box 56874 City: Springfield State: IL                                                                                                    | Zip Code: 62794-5687                                   |
| Phone: (217) 555-7881 Fax: (217) 555-8335 E-Mail: ssnoot@h                                                                                                    | iotmail.com                                            |
| Contact Person: Rachael Hunter                                                                                                    |                                                        |
| Other Offices                                                                                                    |                                                        |
| Phone: (217) 555-5432 Fax: (217) 555-5688 E-Mail: ssnoo<br>Contact Person: Katrina Witt Preferred Mailing Address: Office                                                                                                    | ot@hotmail.com                                         |
| Type of Practice         Same Specialty Group       If Not Solo, List Name of Group         Prairie Cardiovascular Consultants       If Not Solo, List Name of Group         Prairie Cardiovascular Consultants       If Not Solo, List Name of Group         Prairie Cardiovascular Consultants       If Not Solo, List Name of Group         If Not Solo, List Name of Group       If Not Solo, List Name of Group         If Not Solo, List Name of Group       If Not Solo, List Name of Group         If Not Solo, List Name of Group       If Not Solo, List Name of Group         If Not Solo, List Name of Group       If Not Solo, List Name of Group         If Not Solo, List Name of Group       If Not Solo, List Name of Group         If Not Solo, List Name of Group       If Not Solo, List Name of Group         If Not Solo, List Name of Group       If Not Solo, List Name of Group         If Not Solo, List Name of Group       If Not Solo, List Name of Group         If Not Solo, List Name of Group       If Not Solo, List Name of Group         If Not Solo, List Name of Group       If Not Solo, List Name of Group         If Not Solo, List Name of Group       If Not Solo, List Name of Group         If Not Solo, List Name of Group       If Not Solo, List Name of Group         If Not Solo, List Name of Group       If Not Solo, List Name of Group         If Not Solo, List Name of Group </th <th>ations<br/>edical Center</th> | ations<br>edical Center                                |

| 🗃 Your Name Here!                                        |                             |         |                           |                     | _ 🗆 ×    |
|----------------------------------------------------------|-----------------------------|---------|---------------------------|---------------------|----------|
| Doctor's Information Sammy Snoot                         |                             |         | Print All Info. Print C   | )nly Public Info.   | Û        |
| Personal Info Professional Info Part I Professional Info | Part II Educ./Train. Part I | Educ./T | rain Part II Certificatio | n   Referral Info / | Misc.    |
| Undergraduate School(s)                                  |                             |         |                           |                     |          |
| School                                                   | City                        | State   | Country                   | Year Grad.          | <b>-</b> |
| Northwestern University                                  | Evanston                    | IL      | USA                       | 1978                | 3        |
| *                                                        | 1                           | 1       |                           |                     | J        |
|                                                          |                             |         |                           |                     |          |
| Medical School(s)                                        |                             |         |                           |                     |          |
| School                                                   | City                        | State   | Country                   | Year Began Co       | ompltd   |
| Universityof Nebraska Medical Center                     | Omaha                       | NE      | USA                       | 1978 1              | 982      |
| *                                                        |                             |         |                           |                     |          |
|                                                          |                             |         |                           |                     |          |
|                                                          |                             |         |                           |                     |          |
|                                                          |                             |         |                           |                     |          |
|                                                          |                             |         |                           |                     |          |
|                                                          |                             |         |                           |                     |          |
|                                                          |                             |         |                           |                     |          |
|                                                          |                             |         |                           |                     |          |
|                                                          |                             |         |                           |                     |          |
|                                                          |                             |         |                           |                     |          |
| Record: 14 4 1 19 • • • • • 27                           |                             |         |                           |                     |          |

Membership Database

| B Y   | 'our Name Here!                      |                                                 |         |                 |                          |              | _ 0      |
|-------|--------------------------------------|-------------------------------------------------|---------|-----------------|--------------------------|--------------|----------|
| Doc   | ctor's Information 🛛 🕸               | ammy Snoot                                      |         | Print All Info. | Print Only Public Inf    | fo.          | Î        |
| Pers  | onal Info   Professional Info Part I | Professional Info Part II   Educ./Train. Part I | Educ./T | rain Part II    | rtification   Referral I | info / Misc. |          |
| Res   | idency                               |                                                 |         |                 |                          |              |          |
| :     | Institution                          | City                                            | State   | Country         | Year Began               | o Compltd    |          |
|       | Univesity of Iowa                    | 💌 🛛 Iowa City                                   | IA      | USA             | 1982                     | 1985         |          |
|       | Specialty Internal Medicine          |                                                 |         |                 |                          |              |          |
| *     |                                      |                                                 |         | 2               |                          | 8            |          |
|       | Specialty                            | -                                               |         | (C              |                          | 1            | ΞI.      |
|       |                                      |                                                 |         |                 |                          |              |          |
| Fello | owship                               |                                                 |         |                 |                          |              |          |
|       | Institution                          | City                                            | State   | Country         | Year Began               | Compltd      |          |
|       | Univerity of Iowa                    |                                                 | AI      | JUSA            | 1985                     | 1988         |          |
|       | Specialty Cardiovascular Disease     |                                                 |         |                 |                          |              |          |
|       | Univerity of Iowa                    | 🗾 🛛 Iowa City                                   | IA      | USA             | 1988                     | 1989         |          |
|       | Specialty Cardiac Electrophysiology  |                                                 |         |                 |                          |              | <b>F</b> |
|       |                                      |                                                 |         |                 |                          |              | _        |
|       |                                      |                                                 |         |                 |                          |              |          |
|       |                                      |                                                 |         |                 |                          |              |          |
|       |                                      |                                                 |         |                 |                          |              |          |
|       |                                      |                                                 |         |                 |                          |              |          |

| 🕫 Your Name Here!                                                    |                                                                         |
|----------------------------------------------------------------------|-------------------------------------------------------------------------|
| Doctor's Information Sammy Snoot                                     | Print All Info. Print Only Public Info.                                 |
| Perconal Info   Professional Info Part I   Professional Info Part II |                                                                         |
|                                                                      | Educi/main.Parci Educi/mainParcii Continection [Referral fillo / Misc.] |
| Certification(s)                                                     |                                                                         |
| Specialty Board                                                      | Date Certified Certification Expires Elig. Or Cert.                     |
| AmericanBoard of Internal Medicine                                   | 1986 Certified                                                          |
| American Board of Cardiovascular Disease                             | 1987 Certified                                                          |
|                                                                      |                                                                         |
|                                                                      |                                                                         |
| IL Medical License No: 03-6065475                                    |                                                                         |
| Date Issued:                                                         |                                                                         |
| Expires:                                                             |                                                                         |
| Other State License(s)                                               |                                                                         |
| State License Number D                                               | Date Issued Date Expires                                                |
| HI 55555551                                                          | 01/01/90 01/01/00 -                                                     |
| *                                                                    |                                                                         |
|                                                                      |                                                                         |
|                                                                      |                                                                         |
|                                                                      |                                                                         |
|                                                                      |                                                                         |
| Record: 14 4 19 > >1 >* of 27                                        |                                                                         |

Membership Database

| 🕫 Your Name Here!                                                                          |                                                                                         |
|--------------------------------------------------------------------------------------------|-----------------------------------------------------------------------------------------|
| Doctor's Information Sammy Snoot                                                           | Print All Info. Print Only Public Info.                                                 |
| Personal Info Professional Info Part I Professional Info Pa                                | rt II   Educ./Train. Part I   Educ./Train Part II   Certification Referral Info / Misc. |
| Include on Referral List?<br>Accepting New Patients?<br>Accept Medicaid?<br>FAA Physicals? | Accept Medicare? 🔽 Assignment? 🔽<br>ICC Physicals? 🗖<br>Notes:                          |
| Was Application Signed? I<br>Was Application Dated? I                                      |                                                                                         |
| Retired? 🗖<br>Deceased? 🗖                                                                  | Board Member From: To:<br>Record: II I I I I I I I I I I I I I I I I I                  |
| Record: 14 4 19 + 1 + of 27                                                                |                                                                                         |

Membership Database

# **Reports Appendix**

Reports are displayed in the preview mode. To print a report that is being previewed, click on the printer icon on the menu bar at the top of the screen.

| Report Description                                                                                                    | Form Name                              | Button Name                   |
|----------------------------------------------------------------------------------------------------|----------------------------------------|-------------------------------|
| Member Information (All entered data)                                                                                                    | Doctor's Information                   | Print All Info                |
| Member Information (Public data only)                                                                                                    | Doctor's Information                   | Print Only Public Info.       |
| Based on the criteria chosen on the<br>"Selections" tab, a simple list sorted by<br>last name, then first name and<br>displaying the primary office location.                                                                          | Query Form – Reports and Referrals tab | Alpha List 1                  |
| Similar to above list except that the primary office phone, fax, e-mail and contact person are also identified.                                                                                                    | Query Form – Reports and Referrals tab | Alpha List 2                  |
| Similar to the above list except that all<br>information shown on the "Selections"<br>tab and the primary office information is<br>displayed                                                                                           | Query Form – Reports and Referrals tab | Alpha List 3                  |
| List of referrals made during an end-<br>user selected time period                                                                                                    | Query Form – Reports and Referalls tab | Referral Log                  |
| Letters and labels based on criteria<br>selected on the "Selections" and the<br>"Letters and Labels" tab of the Query<br>form. Labels are set for use with Avery<br>8160 or compatible labels. Form letters<br>require Microsoft Word. | Query Form – Letters and Labels        | Mailing Labels<br>Form Letter |

#### Your Name Here! Your Street Address Here! Your City, State and Zipcode Here! Membership and Referral Information

button of the "Doctor's Information" form.

Print All Info.

| Personal Information                                                                                       |  |  |  |  |
|----------------------------------------------------------------------------------------------------|--|--|--|--|
| Susan T. Snoot Physician 555-70-8534 Female                                                                |  |  |  |  |
| Date of Birth:     5/23/1967     Place of Birth:     Milwaukee, WI, U. S. A.                               |  |  |  |  |
| Marital Status: Married If Married, Spouses Name: Bob J. Snoot                                             |  |  |  |  |
| Spouse is a Doctor                                                                                         |  |  |  |  |
| Home                                                                                                    |  |  |  |  |
| Address: 1512 Baronne Drive, Springfield, IL, 62704-                                                       |  |  |  |  |
| Phone: (217) 555-1234 Fax: (217) 555-2345 E-Mail: snoot@hotmail.com                                        |  |  |  |  |
| Professional Information                                                                                   |  |  |  |  |
| Beginning Practice for the First Time: If New Practice, Date Practice Began:                               |  |  |  |  |
| If Not New Practice, Year Practice Began: 1998                                                             |  |  |  |  |
| Medical SubSpecialty                                                                                       |  |  |  |  |
| Internal Medicine Allergy/Immunology                                                                       |  |  |  |  |
|                                                                                                    |  |  |  |  |
| Special Areas of Practice or Unique Services Offered: Women's health                                       |  |  |  |  |
| Foreign Languages Spoken: Chinese                                                                          |  |  |  |  |
| Primary Office                                                                                             |  |  |  |  |
| Location: 001 N. Rutledge, Springfield, IL, 62794-                                                         |  |  |  |  |
| Phone:         (217) 555-0182         Fax:         (217) 555-9876         E-Mail:         snoot@siumed.edu |  |  |  |  |
| Contact Person: Carol Winger                                                                               |  |  |  |  |
| Other Office(s)                                                                                            |  |  |  |  |
| Location: PO Box 1234, Springfield, IL, 62794-1234                                                         |  |  |  |  |
| Phone: (217) 555-0060 Fax: (217) 555-7821                                                                  |  |  |  |  |
| E-Mail:                                                                                                    |  |  |  |  |
| Contact Person: Kathy Ireland                                                                              |  |  |  |  |
| Preferred Mailing Address: Office                                                                          |  |  |  |  |
| Type Of Practice Hospital Affiliations                                                                     |  |  |  |  |
| Multi-Specialty Group Memorial Medical Center                                                              |  |  |  |  |
| St. John's Hospital                                                                                        |  |  |  |  |

Your Name Here! Your Street Address Here! Your City, State and Zipcode Here! Membership and Referral Information

button of the "Doctor's Information" form.

Print All Info.

| Education an   | a train    | ing             |           |          |      |                 |
|----------------|------------|-----------------|-----------|----------|------|-----------------|
| Undergradate   | School     |                 |           |          |      |                 |
| Miami Univers  | sity       |                 |           |          |      |                 |
| Oxford, OH, U  | JSA        |                 |           |          |      | Graduated: 1989 |
|                |            |                 |           |          |      |                 |
| Medical Schoo  | ol         |                 |           |          |      |                 |
| Rush Medical   | College    |                 |           |          |      |                 |
| Chicago, IL, U | JSA        |                 |           |          |      |                 |
| Date Began:    | 1989       | Date Comple     | eted: 198 | 89       |      |                 |
| Residency      |            |                 |           |          |      |                 |
| Georgetown U   | Jniversity | Medical Center  |           |          |      |                 |
| Washington, I  | DC, USA    |                 |           |          |      |                 |
| Date Began:    | 1993       | Date Comple     | ted: 19   | 93       |      |                 |
| Specialty:     | Internal   | Medicine        |           |          |      |                 |
|                |            |                 |           |          |      |                 |
| Fellowship     |            |                 |           |          |      |                 |
| Bellevue Medi  | ical Cent  | er              |           |          |      |                 |
| New York, NY   | ′, USA     |                 |           |          |      |                 |
| Date Began:    |            | Date Comple     | eted:     |          |      |                 |
| Specialty:     | Allergy/   | Immunology      |           |          |      |                 |
|                |            |                 |           |          |      |                 |
|                |            |                 |           |          |      |                 |
| Certification  |            |                 |           |          |      |                 |
| American Boa   | rd of Inte | ernal Medicine  |           | -        |      |                 |
| Certified      |            | Date Certified: | 1996      | Expires: | 2006 |                 |

|                             | Y<br>Your<br>Membe                                                                                               | Your Name<br>our Street Add<br>City, State and<br>ership and Refe | e Here!<br>dress Here!<br>d Zipcode He<br>erral Informa | Printed from<br>ere!<br>ation | n the Print All Info | button of the<br>"Doctor's<br>Information"<br>form. |
|-----------------------------|----------------------------------------------------------------------------------------------------|-------------------------------------------------------------------|---------------------------------------------------------|-------------------------------|----------------------|-----------------------------------------------------|
| Illinois Medical License:   | 036-095958                                                                                                    | ssued On 01/0                                                     | )1/98                                                   | Expires:                      | 07/31/02             |                                                     |
| Other State Licenses        |                                                                                                    |                                                                   |                                                         |                               |                      |                                                     |
| State: M Number:            | 123456                                                                                                    | Issued On:                                                        | 01/01/98                                                | Expires                       | s: 01/01/99          |                                                     |
|                             |                                                                                                    |                                                                   |                                                         |                               |                      |                                                     |
| <b>Referral Information</b> |                                                                                                    |                                                                   |                                                         |                               |                      |                                                     |
|                             | <ul> <li>☐ Include on Refe</li> <li>☐ Accepting New</li> <li>☑ Accept Medica</li> <li>☑ Accept Medica</li> </ul> | erral List<br>Patients<br>id<br>re                                | ✓ Assignn □ FAA Ph □ ICC Phy                            | nent<br>iysicals<br>ysicals   |                      |                                                     |
| Miscellaneous               |                                                                                                    |                                                                   |                                                         |                               |                      |                                                     |
| Application Signed          |                                                                                                    |                                                                   |                                                         |                               |                      |                                                     |

Application Dated

**Board Member Information** 

#### Your Name Here! Prin Your Street Address Here! Your City, State and Zipcode Here! Membership and Referral Information

Printed from the

Print Only Public Info. button of the "Doctor's Information" form.

| Personal Information                |                      |                          |
|-------------------------------------|----------------------|--------------------------|
| Susan T. Snoot                      | Physician            | Female                   |
| Date of Birth: 5/23/1967            | Place of Birth:      | Milwaukee, WI, U. S. A.  |
| Marital Status: Married             |                      |                          |
| Professional Information            |                      |                          |
| Beginning Practice for the First    | Time: If New Practic | e, Date Practice Began:  |
| If Not New Practice, Year Pract     | ice Began: 1998      |                          |
| MedicalSpecialty                    |                      | Medical SubSpecialty     |
| Internal Medicine                   |                      | Allergy/Immunology       |
|                                     |                      |                          |
| Special Areas of Practice or Unique | Services Offered:    | Women's health           |
| Foreign Languages Spoken            |                      | Chinese                  |
| Primary Office                      |                      |                          |
| Location: 001 N. Rutledge, Sprin    | ngfield, IL, 62794-  |                          |
| Phone: (217) 555-0182               | Fax: (217) 555-9876  | E-Mail: snoot@siumed.edu |
| Contact Person: Carol Winger        |                      |                          |
| Other Office(s)                     |                      |                          |
| Location: PO Box 1234, Springfie    | ld, IL, 62794-1234   |                          |
| Phone: (217) 555-0060               | Fax: (217) 555-7821  |                          |
| E-Mail:                             |                      |                          |
| Contact Person: Kathy Ireland       |                      |                          |
| Multi-Specialty Group               |                      |                          |
| SIU Physicians & Surgeons           |                      |                          |

Hospital Affiliations Memorial Medical Center St. John's Hospital

#### Your Name Here! Prin Your Street Address Here! Your City, State and Zipcode Here! Membership and Referral Information

Printed from the

Print Only Public Info. button of the "Doctor's Information" form.

| Education and      | Training                                                                                     |
|--------------------|----------------------------------------------------------------------------------------------|
| Undergradate Se    | chool                                                                                        |
| Miami University   |                                                                                              |
| Oxford, OH, US     | A Graduated: 1989                                                                            |
| -                  |                                                                                              |
| Medical School     |                                                                                              |
| Rush Medical C     | ollege                                                                                       |
| Chicago, IL, US    | A                                                                                            |
| Date Began:        | 1989 Date Completed: 1989                                                                    |
|                    |                                                                                              |
| Residency          |                                                                                              |
| Georgetown Uni     | iversity Medical Center                                                                      |
| Washington, DC     | C, USA                                                                                       |
| Date Began:        | 1993 Date Completed: 1993                                                                    |
| Specialty: Ir      | nternal Medicine                                                                             |
|                    |                                                                                              |
|                    |                                                                                              |
|                    |                                                                                              |
| Fellowship         |                                                                                              |
| Bellevue Medica    | al Center                                                                                    |
| New York, NY,      |                                                                                              |
| Date Began:        | Date Completed:                                                                              |
| Specialty: A       | Ilergy/Immunology                                                                            |
|                    |                                                                                              |
|                    |                                                                                              |
| Certification      |                                                                                              |
| American Board     | of Internal Medicine                                                                         |
| Certified          | Date Certified: 1996 Expires: 2006                                                           |
| -                  |                                                                                              |
| Illinois Medical L | License: 036-095958 Issued On 01/01/98 Expires: 07/31/02                                     |
|                    |                                                                                              |
| Other State Lice   | enses                                                                                        |
| State: M           | Number:         123456         Issued On:         01/01/98         Expires:         01/01/99 |
|                    |                                                                                              |
| Deferrel lafe      |                                                                                              |
| Referral inform    |                                                                                              |
|                    | □ Include on Referral List                                                                   |
|                    | □ Accepting New Patients □ FAA Physicals                                                     |
|                    | Accept Medicaid ICC Physicals                                                                |
|                    | Accept Medicare                                                                              |

# Printed using the Alpha List 1 button on the "Reports and Referrals" tab of the "Query, Reports, Letters and Labels" form.

| Name                     | Primary Office Address   |             |    |          |  |
|--------------------------|--------------------------|-------------|----|----------|--|
| Alaxender, Mini R.       |                          | Springfield | L  |          |  |
| Basket, Denise S.        | 800 Wolf Road            | Springfield | L  |          |  |
| Beachcomber, Careyana M. | 2621 Baronne Dr.         | Springfield | L  | 62702-   |  |
| Piper, Karolyn M.        | 3136 East Monroe         | Springfield | L  | 62707-   |  |
| Santarelli, Regina A.    | PO Box 134568            | Springfield | L  | 62794-13 |  |
| Snoot, Susan T.          | 001 N. Rutledge          | Springfield | L  | 62794-   |  |
| Staples, Janet E.        | 1200 West Outside Street | Springfield | IL | 62704-   |  |
| Whale, Josefina M.       | 700251 N. Ruggles        | Springfield | L  | 62702-   |  |

Your Name Here!

#### Printed using the Alpha List 2 button on the "Reports and Referrals" tab of the "Query, Reports, Letters and Labels" form.

| Name                     | Primary Office Informatio                                                                                                    |
|--------------------------|----------------------------------------------------------------------------------------------------|
| Alaxender, Mini R.       | Address:         Springfield         L           Phone         Fax:                                                                                                    |
| Basket, Denise S.        | Address:         800 Wolf Road         Springfield         L           Phone         (217) 555-6464         Fax:                                                                                                    |
| Beachcomber, Careyana M. | Address:         2621 Baronne Dr.         Springfield         L         62702-           Phone         (217) 555-1848         Fax:         (217) 555-8191           E-Mail:         drgood@siumed.edu         Contact Person         Cecelia Wolf         |
| Piper, Karolyn M.        | Address:       3136 East Monroe       Springfield       L       62707-         Phone       (217) 555-0624       Fax:       (217) 555-0600         E-Mail:       Contact Person                                                                            |
| Santarelli, Regina A.    | Address:         PO Box 134568         Springfield         L         62794-13           Phone         (217) 555-3900         Fax:         (217) 555-8156           E-Mail:         santar@siumed.edu         Contact Person         Rebecca PartridgeNick |
| Snoot, Susan T.          | Address:         001 N. Rutledge         Springfield         L         62794-           Phone         (217) 555-0182         Fax:         (217) 555-9876           E-Mail:         snoot@siumed.edu         Contact Person         Carol Winger           |
| Staples, Janet E.        | Address:1200 West Outside StreetSpringfieldL62704-Phone(217) 555-5321Fax:(217) 555-5696E-Mail:cardinal@netscape.netContact PersonRick Freese                                                                                                    |
| Whale, Josefina M.       | Address:         700251 N. Ruggles         Springfield         L         62702-           Phone         (217) 555-7626         Fax:         (217) 555-2275           E-Mail:         Contact Person         Pamela Brown                                  |

| Printed using the                                          | Alpha<br>List 3 button on the "Reports and Referrals" tab of the "Query, Reports,<br>Letters and Labels" form. |
|------------------------------------------------------------|----------------------------------------------------------------------------------------------------|
| Name                                                       | Careyana Beachcomber                                                                                           |
| Physician Category:                                        | Resident Physician                                                                                             |
| Sex                                                        | Female                                                                                                    |
| Specialties or<br>Subspecialties (If Re                    | Pamily Practice                                                                                                |
| Special Areas of Pra<br>or Unique Services (<br>Reported): | actice<br>Dffered (If                                                                                          |
| Board Certifications (If Reported):                        |                                                                                                    |
| Accepting New Patie                                        | ents?                                                                                                    |
| Accept Medicaid?                                           |                                                                                                    |
| Accept Medicare?                                           |                                                                                                    |
| Primary Office Inform<br>Street Address:                   | mation 2621 Baronne Dr.                                                                                        |
| City, State, Zip:                                          | Springfield , L 62702-                                                                                         |
| Phone:                                                     | (217) 555-1848                                                                                                 |
| Fax:                                                       | (217) 555-8191                                                                                                 |
| E-Mail:                                                    | drgood@siumed.edu                                                                                              |
| Contact Person:                                            | Cecelia Wolf                                                                                                   |

| Printed using the Alpha bu<br>List 3 Le                                   | tton on the "Reports and Referrals" tab of the "Query, Reports,<br>tters and Labels" form. |
|---------------------------------------------------------------------------|--------------------------------------------------------------------------------------------|
| Name                                                                      | Karolyn Piper                                                                              |
| Physician Category:                                                       | Physician                                                                                  |
| Sex                                                                       | Female                                                                                     |
| Specialties or<br>Subspecialties (If Reported:)                           | Orthopaedic Surgery                                                                        |
| Special Areas of Practice<br>or Unique Services Offered (If<br>Reported): |                                                                                            |
| Board Certifications (If Reported):                                       | American Board of Orthopaedic Surger                                                       |
| Accepting New Patients?                                                   |                                                                                            |
| Accept Medicaid?                                                          |                                                                                            |
| Accept Medicare?                                                          |                                                                                            |
| Primary Office Information                                                |                                                                                            |
| Street Address: 31                                                        | 36 East Monroe                                                                             |
| City, State, Zip:                                                         | pringfield , L 62707-                                                                      |
| Phone: (217) 555-062                                                      | 24                                                                                         |
| Fax: (217) 555-060                                                        | 00                                                                                         |
| E-Mail:                                                                   |                                                                                            |
| Contact Person:                                                           |                                                                                            |

| Your Name Here!<br>Referral History |            | Printed using the Referral Log button on the "Reports<br>and Referrals" tab of th<br>"Query, Reports, Lette | ;<br>ie<br>ers |
|-------------------------------------|------------|----------------------------------------------------------------------------------------------------|----------------|
| From:                               | 01/01/0001 | and Labels" form.                                                                                           |                |
| Through:                            | 12/12/2222 |                                                                                                    |                |
|                                     |            |                                                                                                    |                |

| Physician               | Number of Referrals |
|-------------------------|---------------------|
| Careyana Beachcomber    | 1                   |
| Denise Basket           | 2                   |
| Josefina Whale          | 1                   |
| Kreigh Ashbough         | 2                   |
| Mini Alaxender          | 3                   |
| Thomas Bartlett         | 2                   |
| Total Number of Referra | als 11              |
|                         |                     |

Printed using the

Mailing Labels

button on the "Letters and Labels" tab of the "Query, Reports, Letters and Labels" form.

Dr. and Mr. Mini & Sabu Alaxender 2608 Monroe Street Dr. Springfield, IL 62707

Dr. Karolyn Piper 3136 East Monroe Springfield, IL 62707 Dr. and Mr. Denise & Arthur Bask 1200 Blackbird Springfield, IL 62707

Dr. and Mr. Janet & Rick Staples 1200 West Outside Street Springfield, IL 6270<sup>4</sup> Dr. and Mr. Careyana & Andrew Beachcombei 3361 Lockner Springfield, IL 6270:

Dr. Josefina Whale 700251 N. Ruggles Springfield, IL 62702 Printed using the Form Letter button on the "Reports and Referrals" tab of the "Query, Reports, Letters and Labels" form.

# **Your Letterhead Here!**

Dr. and Mr. Denise & Arthur Basket 1200 Blackbird Springfield, IL 62707

Dr. and Mr. Basket:

# **Body of Letter Here**